## How to Make a Write Off Payment

Write Off payment will use the Write Off Account, instead of Undeposited Funds, to counter the AR Account. Below are the steps to create a write off payment.

1. Make sure to configure the **Company Configuration | Sales | Write Off Account** field. This is the account that will be used to counter the Accounts Receivable account during posting.

| Company Configuration |                                  |                | ~ > |
|-----------------------|----------------------------------|----------------|-----|
| OK Cancel             |                                  |                |     |
| System Manager        | Accounts Receivable Audit Log (1 | 3)             | A   |
| General Ledger        | General                          |                |     |
| Credit Card Recon     | A/R Account:                     | 12000-0000-000 | ~   |
| Purchasing            | Discount Account:                | 45001-0001-000 | ~   |
| Sales                 | Write Off Account:               | 59100-0001-000 | ~   |
| Payroll               | Interest Income Account:         | 42100-0001-000 | ~   |
| Notes Receivable      | Deferred Revenue Account:        | 42200-0001-000 | ~   |

- 2. Open a new Receive Payments Detail screen from Sales | Receive Payment Details menu.
- 3. On Receive Payments Detail screen, enter the needed details like Customer No, Location, Currency, and Date Paid. Refer to Receive Payments Detail | Field Description | Header Details to help you in filling out the fields.
  - a. Set Payment Method to Write Off. If this payment method is not in the list, you will have to add it to Payment Method screen.
     b. Enter the Check No and Notes if needed.
- 4. Enter the receivables line item detail. Refer to Receive Payments Detail | Field Description | Grid Details to help you in filling out the fields.
  - a. Pick the invoice transaction you want to apply a payment for and enter the payment in the **Payment** field. If the invoice has a discount or interest, fill out these fields first before entering the payment.
    - b. Pick the credit that will be used to pay off the invoice and enter the payment in the Payment field. In below sample, we used a Credit Memo.
- 5. On Amount Paid field, enter the total payment received from the customer. If the credit and invoice offset each other, then you can skip this step.
- 6. Click the **Recap** button to review the GL details. This step is optional. You can proceed to the next step if you do not see the need to review the details.

7. Once done reviewing, **Post** the transaction. Below is a sample Write Off payment.

| ustomer No:         0001005095         Date Paid:         6/29/2016         Record No:         RCV-250           ocation:         0001 - Fort Wayne         Bank Account:         68215422         Payment Method:         Write Off           mount Paid:         0.00         Unapplied Amount:         0.00         Check No:                                                                                                    |                 |               |                              |                   |               |         |                  |            |        |
|----------------------------------------------------------------------------------------------------|-----------------|---------------|------------------------------|-------------------|---------------|---------|------------------|------------|--------|
| cation:       0001 - Fort Wayne       Bank Account:       68215422       Payment Method:       Write Off         mount Paid:       0.00       Unapplied Amount:       0.00       Check No:       Image: Check No:       Image: Che | Customer No:    | 0001005095    |                              | Date Paid:        | 6/29/2016     |         | Record No:       | RCV-250    |        |
| mount Paid: 0.00 Unapplied Amount: 0.00 Check No:<br>urrency: USD Apply on Account: Apply to Budget:<br>This is a sample of write off payment.<br>Q View Invoice El Layout Q Filter Records (F3)<br>Location Due Date Invoice No. Terms Invoice Total Discount Interest Amount Due Paym<br>0001 6/29/2016 SI-448 this is an Invoice Due on Receipt 18.50 0.00 0.00 0.00 0.00 0.00 0.00 0.00                                                                                                    | Location:       | 0001 - Fort V | Vayne                        | Bank Account:     | 68215422      |         | Payment Method:  | Write Off  |        |
| urrency:       USD       Apply on Account:       Apply to Budget:         This is a sample of write off payment.       This is a sample of write off payment.       Invoice Total       Discount       Interest       Amount Due       Payment.         Q View Invoice       Bi Layout       Q       Filter Records (F3)       Invoice Total       Discount       Interest       Amount Due       Payment.         Location       Due Date       Invoice No.       Terms       Invoice Total       Discount       Interest       Amount Due       Payment.         0001       6/29/2016       SI-448       this is an Invoice       Due on Receipt       -18.50       0.00       0.00       0.00       -                                                                                                    | Amount Paid:    |               | 0.00                         | Unapplied Amount: |               | 0.00    | Check No:        |            |        |
| Interest       This is a sample of write off payment.         Q View Invoice       El Layout       Q       Filter Records (F3)         Location       Due Date       Invoice No.       Terms       Invoice Total       Discount       Interest       Amount Due       Paym         0001       6/29/2016       SI-448       this is an Invoice       Due on Receipt       18.50       0.00       0.00       0.00       -         0001       6/29/2016       SI-449       this is a Credit Memo Due on Receipt       -18.50       0.00       0.00       0.00       -                                                                                                    | Currency:       | USD           |                              | Apply on Account: |               |         | Apply to Budget: |            |        |
| Q. View Invoice       BE Layout       Q.       Filter Records (F3)         Location       Due Date       Invoice No.       Terms       Invoice Total       Discount       Interest       Amount Due       Payn         0001       6/29/2016       SI-448       this is an Invoice       Due on Receipt       18.50       0.00       0.00       0.00       0.00         0001       6/29/2016       SI-449       this is a Credit Memo       Due on Receipt       -18.50       0.00       0.00       0.00       -                                                                                                    | lotes:          | This is a sam | ple of write off payment.    |                   |               |         |                  |            |        |
| Location         Due Date         Invoice No.         Terms         Invoice Total         Discount         Interest         Amount Due         Paym           0001         6/29/2016         SI-448         this is an Invoice         Due on Receipt         16.50         0.00         0.00         0.00         0.00         0.00         0.00         0.00         0.00         0.00         0.00         0.00         0.00         0.00         0.00         0.00         0.00         0.00         0.00         0.00         0.00         0.00         0.00         0.00         0.00         0.00         0.00         0.00         0.00         0.00         0.00         0.00         0.00         0.00         0.00         0.00         0.00         0.00         0.00         0.00         0.00         0.00         0.00         0.00         0.00         0.00         0.00         0.00         0.00         0.00         0.00         0.00         0.00         0.00         0.00         0.00         0.00         0.00         0.00         0.00         0.00         0.00         0.00         0.00         0.00         0.00         0.00         0.00         0.00         0.00         0.00         0.00         0.00         0.00                                                                                                    | Q. View Invoice | e 🗄 Layout    | Q Filter Records (F3)        |                   |               |         |                  |            |        |
| 0001         6/29/2016         SI-448         this is an Invoice         Due on Receipt         18.50         0.00         0.00         0.00           0001         6/29/2016         SI-449         this is a Credit Memo Due on Receipt         -18.50         0.00         0.00         0.00         -100                                                                                                    | Location [      | Due Date      | Invoice No.                  | Terms             | Invoice Total | Discoun | t Interest       | Amount Due | Paymen |
| 0001 6/29/2016 SI-449 this is a Credit Memo Due on Receipt -18.50 0.00 0.00 0.00 -                                                                                                    | 0001 6          | 6/29/2016     | SI-448 this is an Invoice    | Due on Receipt    | 18.50         | 0.      | 00.00            | 0.00       | 18.    |
|                                                                                                    | 0001 6          | 6/29/2016     | SI-449 this is a Credit Memo | Due on Receipt    | -18.50        | 0.      | 00 0.00          | 0.00       | -18    |
|                                                                                                    | 0001 6          | 6/29/2016     | SI-449 this is a Credit Memo | Due on Receipt    | -18.50        | 0.      | 00 0.00          | 0.00       |        |
|                                                                                                    |                 |               |                              |                   |               |         |                  |            |        |

1. Make sure to configure the **Company Configuration | Sales | Write Off Account** field. This is the account that will be used to counter the Accounts Receivable account during posting.

| Company Configuration |                                  |                | ^ | × |
|-----------------------|----------------------------------|----------------|---|---|
| OK Cancel             |                                  |                |   |   |
| System Manager        | Accounts Receivable Audit Log (1 | )              |   |   |
| Sales                 | General                          |                |   |   |
| Purchasing            | A/R Account:                     | 12000-0000-000 | ~ |   |
| Notes Receivable      | Discount Account:                | 45001-0000-000 | ~ |   |
| Contract Management   | Write Off Account:               | 59100-0000-000 | ~ |   |
| Payroll               | Interest Income Account:         | 42100-0000-000 | ~ |   |
| Risk Management       |                                  |                |   |   |

- 2. Open a new Receive Payments Detail screen from Sales | Receive Payment Details menu.
- 3. On Receive Payments Detail screen, enter the needed details like Customer No, Location, Currency, Date Paid, and Bank Account. Refer to Receive Payments Detail | Field Description | Header Details to help you in filling out the fields.
  - a. Set **Payment Metho**d to **Write Off**. If this payment method is not in the list, you will have to add it to Payment Method screen. b. Enter the **Check No** and **Notes** if needed.
- 4. Enter the receivables line item detail. Refer to Receive Payments Detail | Field Description | Grid Details to help you in filling out the fields.
  - a. Pick the invoice transaction you want to apply a payment for and enter the payment in the **Payment** field. If the invoice has a discount or interest, fill out these fields first before entering the payment.
  - b. Pick the credit that will be used to pay off the invoice and enter the payment in the Payment field. In below sample, we used a Credit Memo.
- 5. On Amount Paid field, enter the total payment received from the customer. If the credit and invoice offset each other, then you can skip this step.
- 6. Click the **Recap** button to review the GL details. This step is optional. You can proceed to the next step if you do not see the need to review the details.
- 7. Once done reviewing, **Post** the transaction. Below is a sample Write Off payment.

| Receive Paymer | nts Detai | I - New Orchard         |          |                   |               |          |                 |           | ^ □     |
|----------------|-----------|-------------------------|----------|-------------------|---------------|----------|-----------------|-----------|---------|
| New - Save     | Search    |                         | post Rec | ap Close          |               |          |                 |           |         |
| Details Audit  | : Log (1) |                         |          |                   |               |          |                 |           |         |
| Customer No:   | 000100    | 5072                    |          | Date Paid:        | 01/14/2016    |          | Record No:      | RCV-19    |         |
| Location:      | 0001 - F  | ort Wayne               |          | Bank Account:     | 68215422      |          | Payment Method: | Write Off |         |
| Amount Paid:   |           |                         | 0.00     | Unapplied Amount: |               | 0.00     | Check No:       |           |         |
| Currency:      | USD       |                         |          |                   |               |          |                 |           |         |
| Notes:         | This is a | sample write off paymer | nt.      |                   |               |          |                 |           |         |
| 88 Layout      | Q. Filte  | r Records (F3)          |          |                   |               |          |                 |           |         |
| Due Date       | Invoice   | No.                     | Terms    |                   | Invoice Total | Discount | Interest        | Amount Du | Payment |
| 12/07/2015     | SI-99     | this is an Invoice      | Due on F | Receipt           | 18.50         | 0.0      | 0 0.00          | 0.00      | 18.50   |
| 01/01/2016     | SI-100    | this is a Credit Memo   | Due on P | Receipt           | -18.50        | 0.0      | 0.00            | 0.00      | -18.50  |
|                |           |                         |          |                   |               |          |                 |           |         |
|                |           |                         |          |                   | 0.00          | 0.00     | 0.00            | 0.00      | 0.0     |
| ) 🗘 🖞 🕻        | 🖂 Post    | ed                      |          |                   |               |          | Pag             | je 1      | of 1    |

1. Make sure to configure the **Company Preferences | Sales | Write Off Account** field. This is the account that will be used to counter the Accounts Receivable account during posting.

| Company Preferences |                    |                | * |   |
|---------------------|--------------------|----------------|---|---|
|                     |                    |                |   |   |
| OK Cancel           |                    |                |   |   |
| System Manager      | General            |                |   | * |
| Tank Management     |                    |                |   |   |
| Sales               | A/R Account:       | 12000-0000-000 | * |   |
| Help Desk           | Discount Account:  | 45000-0001-101 | ~ |   |
| Inventory           | Write Off Accounts | 50100 0001 000 | × |   |
| Notes Receivable    | write on Account.  | 59100-0001-000 |   |   |
| Contract Management |                    |                |   |   |

- 2. Open a new Receive Payments Detail screen from Sales | Receive Payment Details menu.
- On Receive Payments Detail screen, enter the needed details like Customer No, Location, Currency, Date Paid, and Bank Account. Refer to Receive Payments Detail | Field Description | Header Details to help you in filling out the fields.
  - a. Set Payment Method to Write Off. If this payment method is not in the list, you will have to add it to Payment Method screen.
    b. Enter the Check No and Notes of needed.
- 4. Enter the receivables line item detail. Refer to Receive Payments Detail | Field Description | Grid Details to help you in filling out the fields

- a. Pick the invoice transaction you want to apply a payment for and enter the payment in the Payment field. If the invoice has a discount, fill out this field first before entering the payment. b. Pick the credit that will be used to pay off the invoice and enter the payment in the Payment field. In below sample, we used a Credit
- Memo.
- On Amount Paid field, enter the total payment received from the customer.
   Click the Recap button to review the GL details.
   Once done reviewing, Post the transaction. Below is a sample Write Off payment.

| 🗅 Receive Pavme               | nts Detail      | - New Orchard               |                     |            |               |                 |            |            |
|-------------------------------|-----------------|-----------------------------|---------------------|------------|---------------|-----------------|------------|------------|
| New Save S                    | Search D        | elete Undo Unpost Recap     | Close               |            |               |                 |            |            |
| Details Audit<br>Customer No: | t Log<br>000100 | 5067                        | Date Paid:          | 01/14/2016 |               | Record No:      | RCV-5      |            |
| Location:                     | 0001 -          | Fort Wayne                  | Bank Account:       | 68215422   |               | Payment Method: | Write Off  |            |
| Amount Paid:                  |                 | 0.0                         | 0 Unapplied Amount: |            | 0.00          | Check No:       |            |            |
| Currency:                     | USD             |                             |                     |            |               |                 |            |            |
| Notes:                        | This is a       | a sample Write Off payment. |                     |            |               |                 |            |            |
| 👫 Layout 👻 🔇                  | <b>Filter</b>   | Records (F3)                |                     |            |               |                 |            |            |
| Due Date                      | Invoice         | No.                         | Terms               |            | Invoice Total | Discount        | Amount Due | Payment    |
| 12/30/2015                    | SI-33           | this is an Invoice          | Due on Receipt      |            | 13.50         | 0.00            | 0.00       | 13.50      |
| 01/14/2016                    | SI-34           | this is a Credit Memo       | Due on Receipt      |            | -13.50        | 0.00            | 0.00       | -13.50     |
|                               |                 |                             |                     |            |               |                 |            |            |
|                               |                 |                             |                     |            | 0.00          | 0.00            | 0.00       | 0.00       |
| 0 😧 💡 🕒 F                     | Posted          |                             |                     |            |               | 14 4            | Page       | 1 of 1 🕨 🕨 |